## **Members First Credit Union Mobile Check Deposit**

With Mobile Check Deposit, you can safely deposit checks from home, work or anywhere else you have access to an iOS or Android device with a camera and a connection to the Internet. Here's how:

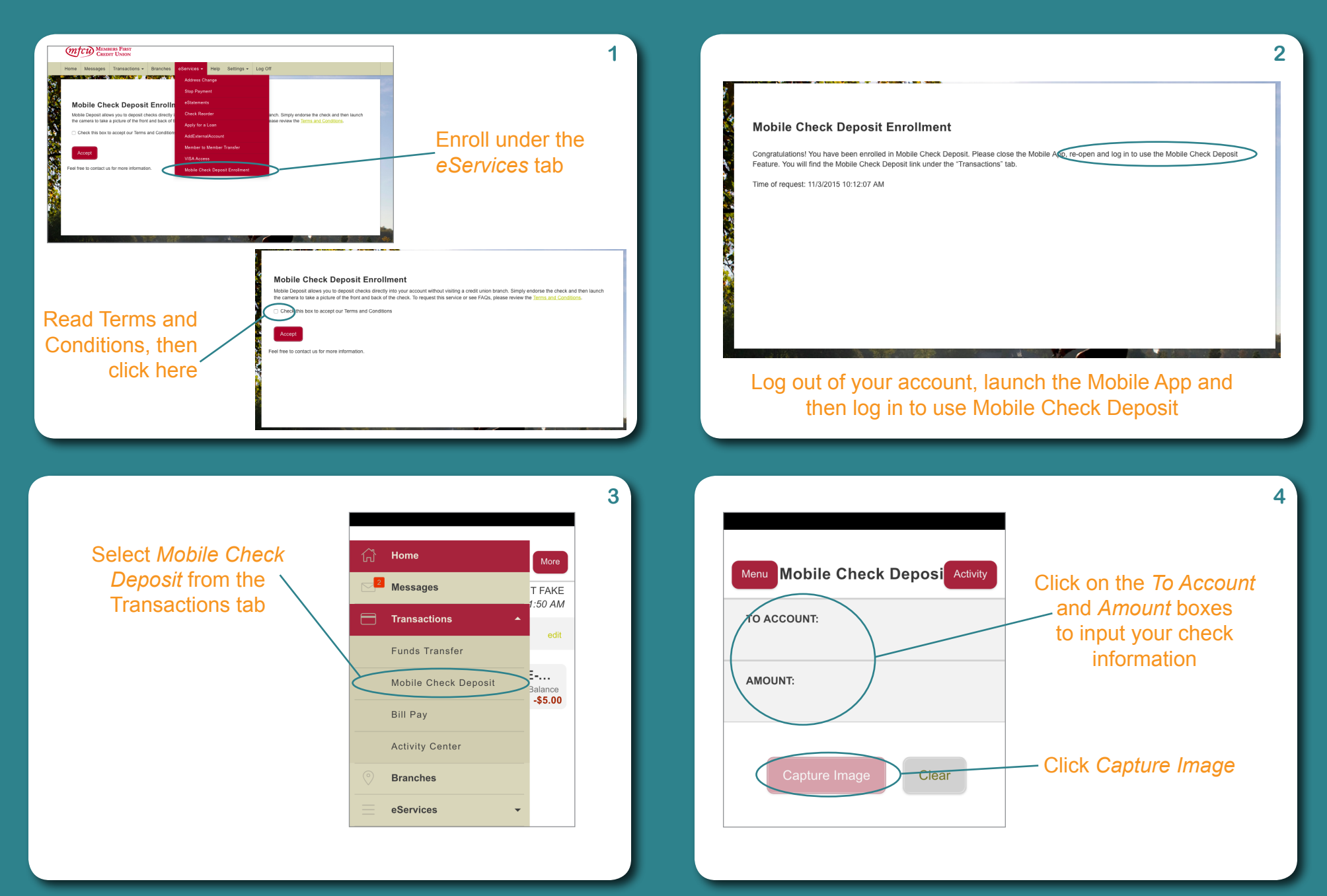

Place your check on a flat surface, line it up within the brackets, click *Capture Front.* 

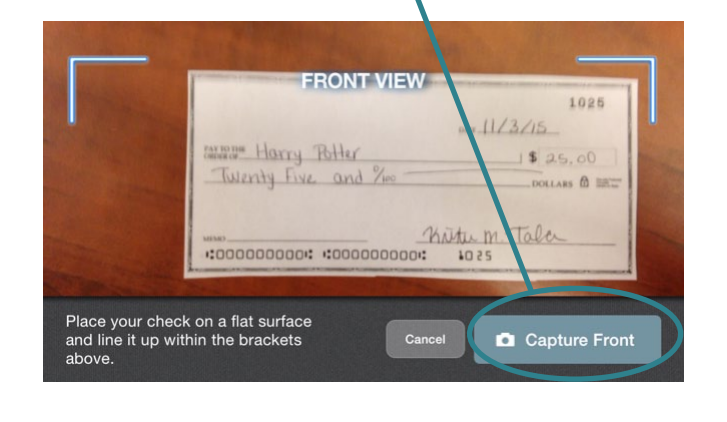

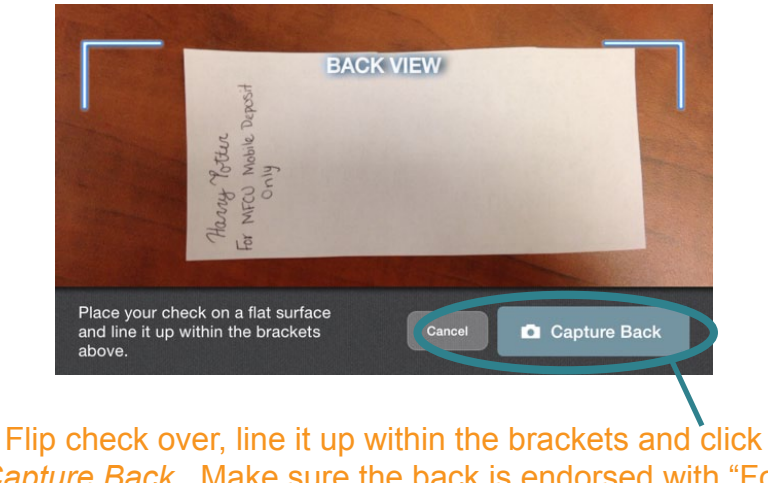

*Capture Back.* Make sure the back is endorsed with "For MFCU Mobile Deposit Only" with your signature below the statement

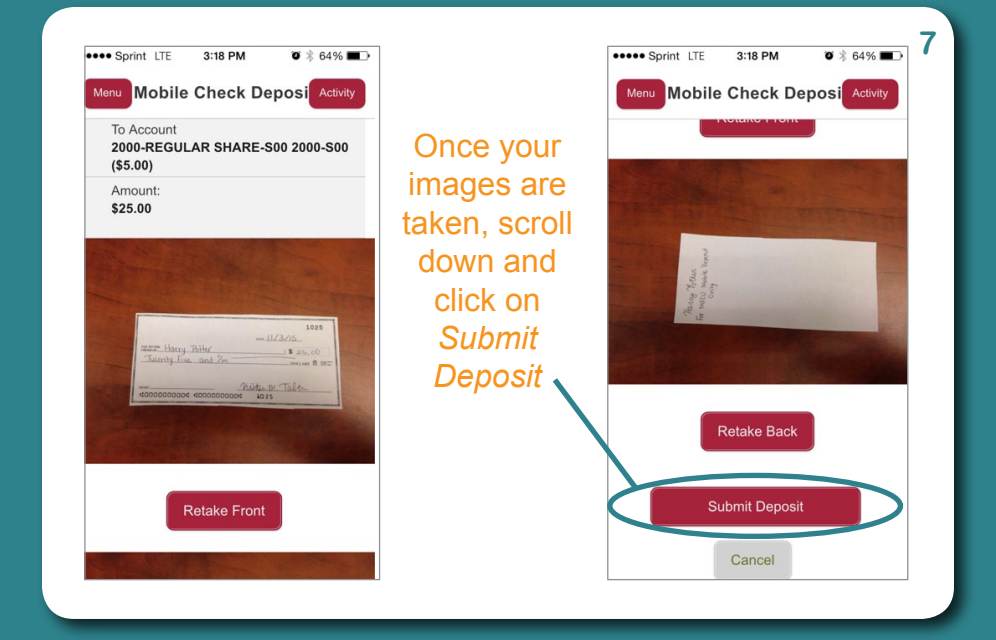

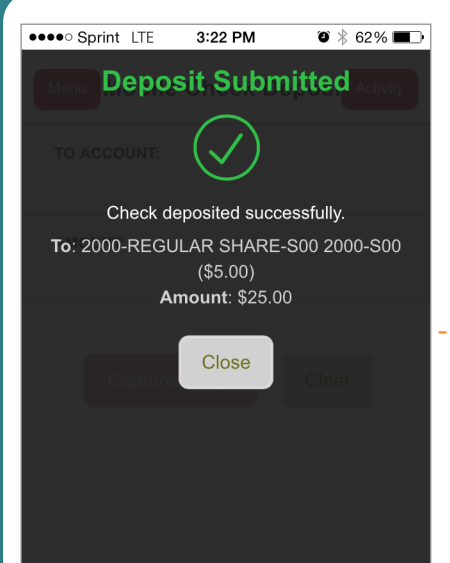

Once submitted, you will receive this screen. If there was an issue, it will ask you to try again.

6

8

Reasons a check might not be successfully submitted include: - Restrictive Endorsement is missing - Images are not in good quality - Duplicate Check

From your couch, while you're out running errands or on your break at work...it really is that simple. The Mobile Check Deposit service is designed to be a user-friendly, self-service product. If you need assistance, please visit our branch locations or contact our Call Center at 855.835.MFCU (6328) during normal business hours.

5